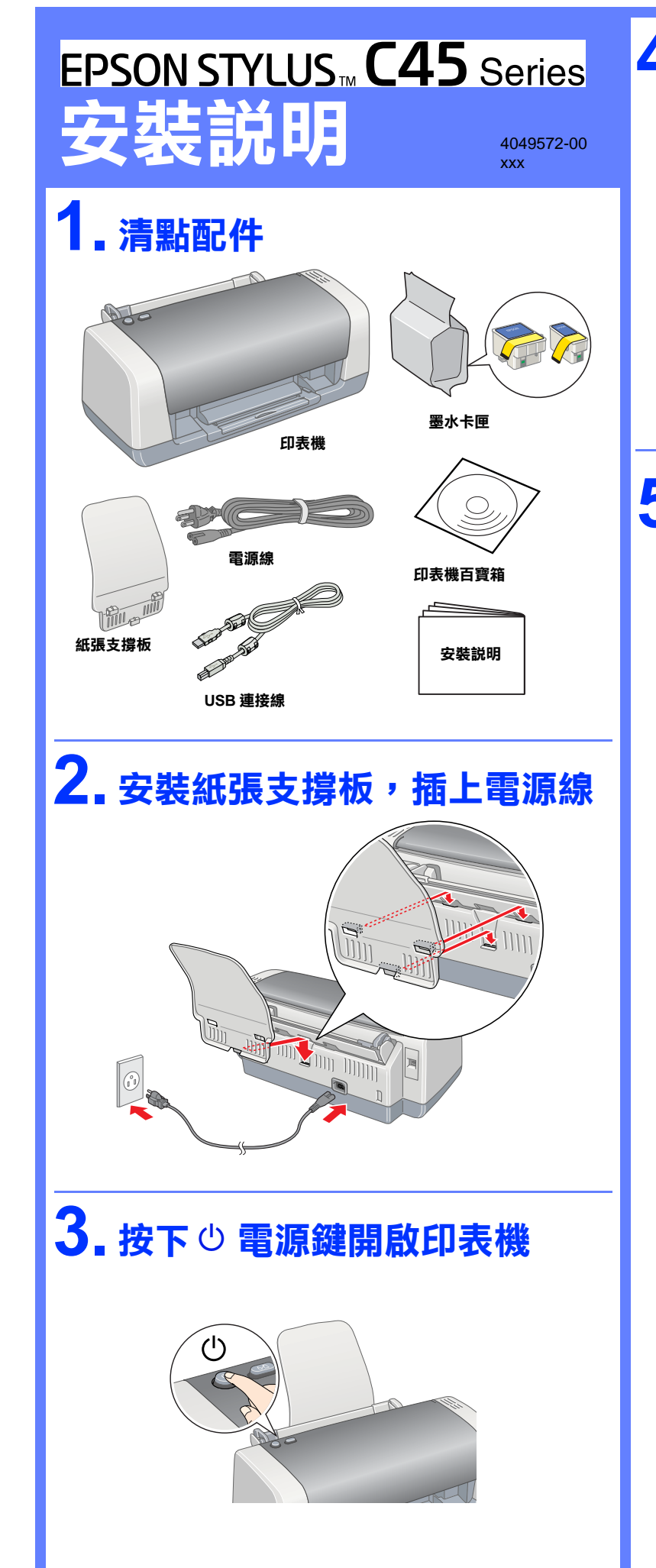

# 4. 從包裝中取出墨水卡匣 請勿撕除墨水卡匣上的標籤。 請勿碰觸此處 5. 安裝墨水卡匣 請勿撕除下方膠膜。

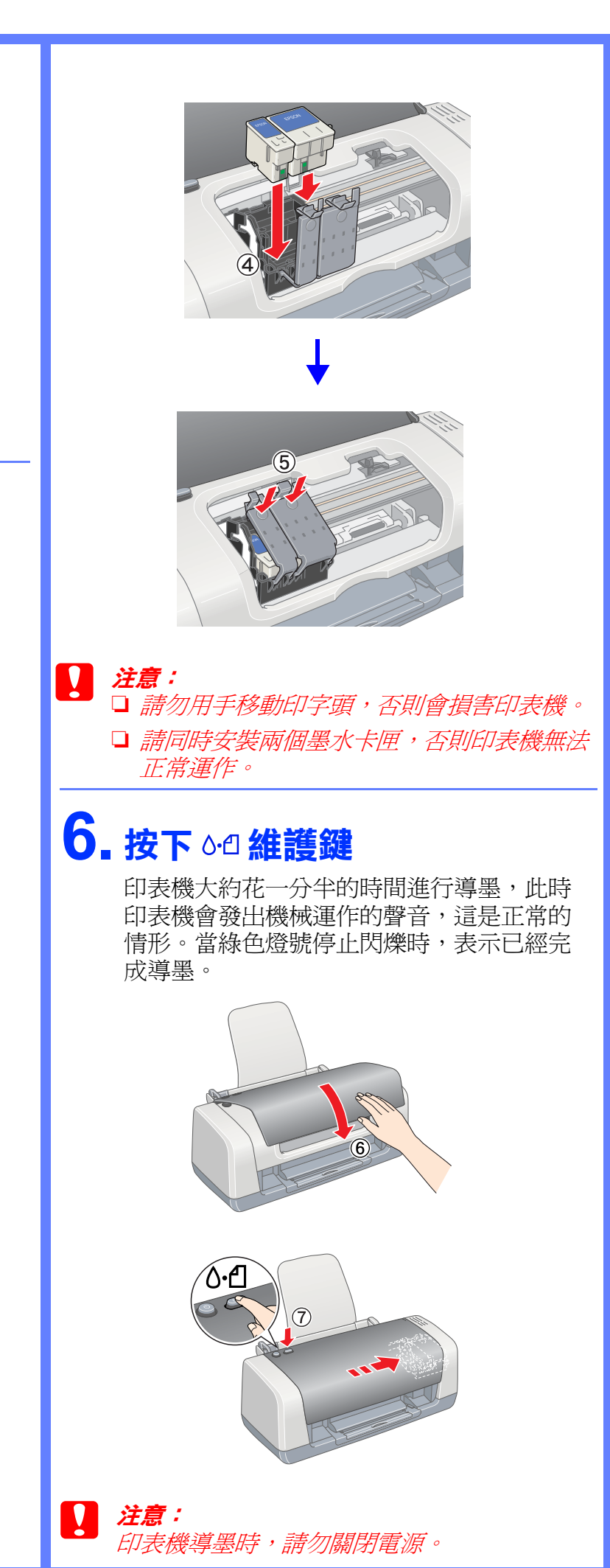

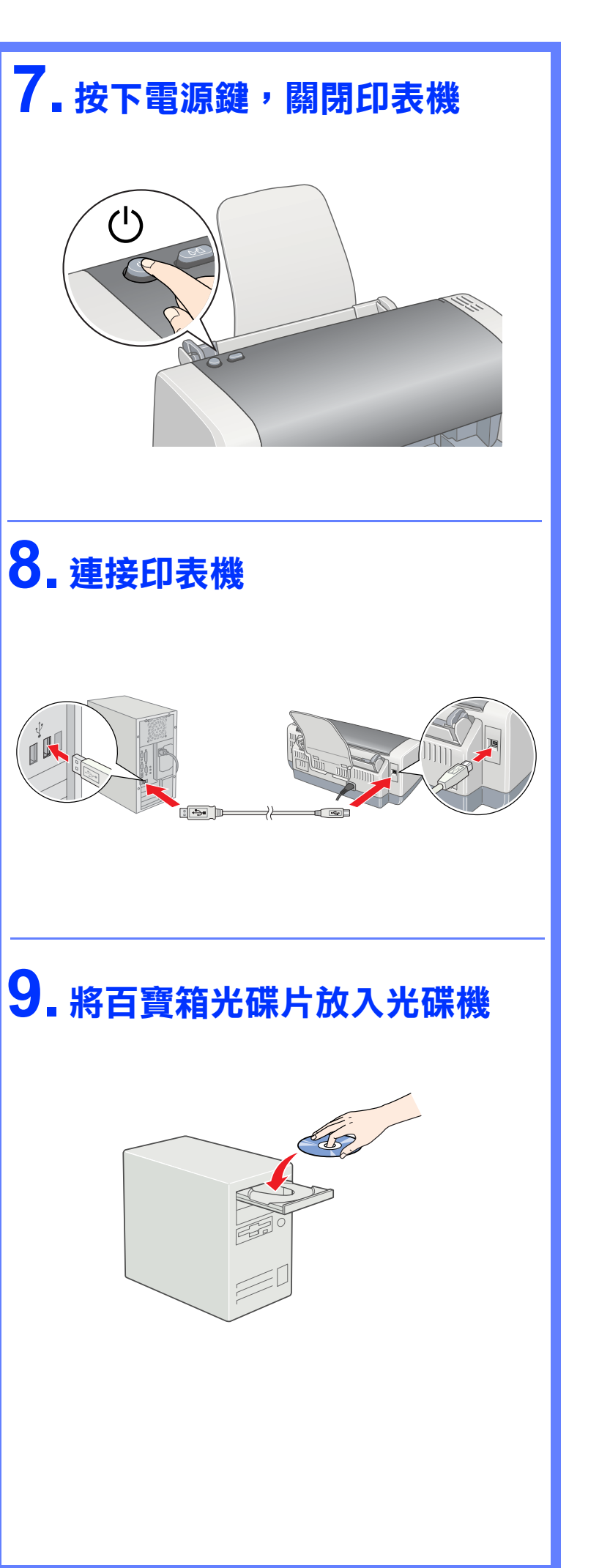

# 10. 安裝印表機驅動程式

### 附註:

本印表機只適用 Windows 作業系統。

1. 選擇適合的語言。

|     | Select a language | English  |      |
|-----|-------------------|----------|------|
|     | 選擇語言              | 繁體中文(台灣) |      |
|     | 언어를 선택하십시오.       | 한국어      |      |
|     | เลือกภาษา         | ไทย      | د.   |
|     |                   |          |      |
| EPS | ON                | 1        | Exit |
| 安下  | 『 <b>繼續</b> 』鍵。   |          |      |

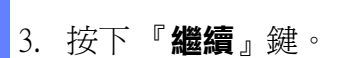

繼續

退出

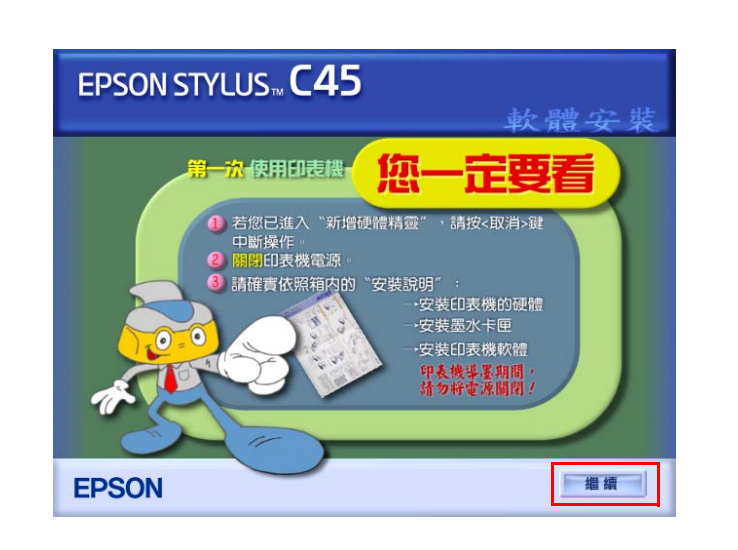

### SEIKO EPSON CORPORATION 軟體授權協議書 重要訊息!請務心詳讀此軟體授權之協議 您必須先同意此協議書中所列之各要項,才能安裝並使用此軟體及成資料,包括所附的 書面說明(軟體)。只要您安裝或使用此軟體,就表示您同意此協議書中所列之各項內 容,因此在安裝或使用此軟體之前,請您務心詳讀此協議書。若您對於以下的內容不表 贊同,您將無法安裝或使用本軟體。 .授權. 委告生及其供應商給予您個人的、受费的、通用的、的權限,以透過網路或直接安裝 的方式來使用本軟體於任何電腦。本軟體可供其他連接至您的電腦的使用者一同來使用 ,但必須達守說了在憲事項,包述維保所有的使用者遵守協議中各項內容(也)使用此軟體 必須是在記電腦與原電腦連接或形成區域網路的狀態下執行(一個用者者這反比試義書中 任何一項規定,而讓於愛習生及其供應商遭受到任何成本、費用、債務或其他的損失, 則必須亏以賠償。若您需要備分或是有檔案的用意,您可提製本軟體,但必須完整地將 此版權認識書搭至其中,在此處,"軟體"優包括軟體組成要素、媒體、複製資料、以及 任何惡把豐著上及其供應商保 留所有此處無授與的權利。 .其他權利與限制. 接受 拒絕 5. 點選 **`安裝軟體**"。 EPSON STYLUS ... C45 軟體安裝 請選擇下列項目: 安裝軟體 瀏覽 PDF 手冊 安裝 Acrobat Reader 語言退出 **EPSON** 6. 按下 **" 安装** 』 鍵 , 依照螢幕的指示 , 完成安裝 。 EPSON STYLUS C45 此光碟片包括這台印表觀所需的全部軟體和資料。 按下〔安裝〕鍵開始安裝。 ⊠ 印表機驅動程式 🔀 進階使用說明 EPSON PhotoQuicker EPSON PhotoStarter EPSON CardMonitor 🔀 EPSON PRINT Image Framer Tool ⊠ PIF DESIGNER EPSON Web-To-Page 🔀 相片沖印軟體安裝 語言退出安裝 EPSON IT

4. 按下『**接受**』鍵。

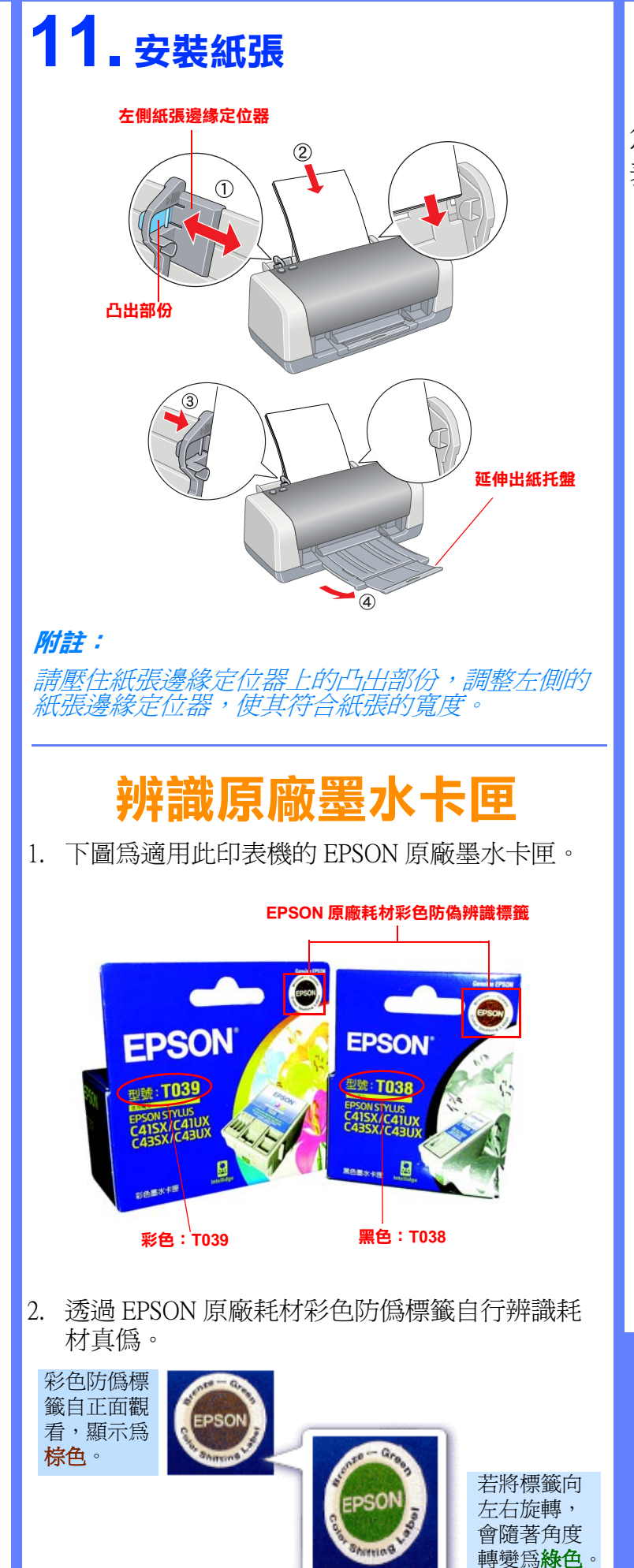

## 錯誤燈號一覽表

您可利用 "錯誤燈號一覽表",簡易判斷印 表機所發生的問題並找到解決的方法。

| 登號                           | 問題與解答                                                                                                    |  |
|------------------------------|----------------------------------------------------------------------------------------------------|--|
| <b>℃</b> 1                   | 缺紙                                                                                                    |  |
|                              | 將紙張裝入進紙槽內,然後按下 <sup>6</sup> 00 維護』按鍵,<br>印表機便會繼續列印資料,同時指示燈也會跟著熄<br>滅。                                                                                          |  |
| ● <b>心</b> -1                | 夾紙                                                                                                    |  |
|                              | 按下面板上 『 ٥ h 維護』 按鍵便可以將夾紙退出印表<br>機紙槽。若錯誤指示燈號仍然沒有熄滅,請掀開印<br>表機上蓋,將夾在印表機內部的紙張碎片完全清除<br>乾淨。然後重新將紙張載入進紙槽內,按下面板<br>『 ٥ B 維護』 按鍵,繼續資料的列印工作。                           |  |
| <b>○ ○ - (</b>               | 墨水即將用盡                                                                                                    |  |
|                              | 請準備一個新的墨水卡匣 (黑色產品編號:T038/彩<br>色產品編號:T039)。<br>您可以利用 EPSON 狀態監控 3 (Windows) 或 EPSON<br>StatusMonitor (Macintosh) 工具檢查各個墨水卡匣的墨<br>水存量,藉以判斷印表機需要更換哪一個顏色的墨<br>水卡匣。 |  |
| <b>⊳</b> ∿∆                  | 墨水用盡                                                                                                    |  |
|                              | 更換一個新的墨水卡匣 (黑色產品編號:T038 / 彩色<br>產品編號:T039)。                                                                                                    |  |
| ⊃ <b>()</b><br>● <b>८</b> ∙£ | 印字座卡匣槽發生錯誤                                                                                                    |  |
|                              | 關閉印表機電源。掀開印表機上蓋然後用手移除印<br>表機內部所有的夾紙或是進紙路徑上的障礙物,然<br>後開啓印表機電源。<br>如果仍然無法解除該錯誤訊息,請洽詢 EPSON 授權<br>維修中心。                                                           |  |
| ▶= 亮著、〇 = 熄滅、● = 閃爍不停        |                                                                                                    |  |

製造廠商: SEIKO EPSON CORPORATION 地址: 80 Harashinden, Hirooka, Shiojiri-shi, Nagano-Ken, 399-0785, JAPAN 電話: 81-263-52-2552

進口商:台灣愛普生科技股份有限公司 地址:台北市信義區松仁路7號14樓 電話:(02)8786-6688(代表號) 客服專線:(02)8024-2008

製造編號或製造年份:見機體標示 生產國別:見機體標示

Copyright© 2004 by SEIKO EPSON CORPORATION, Nagano, Japan. Printed in XXXXXX XX.XX-XX